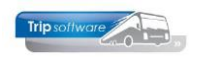

## Hoe maak ik een reservering aan?

Wenst u één of meerdere reserveringen voor bijv. restaurants of hotels, dan moet u in *Onderhoud opdrachten* in tabblad 5 *Reserveringen* zijn. Indien er al reserveringen bij een opdracht aanwezig zijn, dan worden ze in dit scherm gepresenteerd.

## Werkwijze aanmaken nieuwe reservering:

1. Ga naar tab 5 Reserveringen en klik met de rechtermuisknop in de grid en kies voor 'Aanmaken reservering' of druk onderaan op de button 'Onderhoud reserveringen'. Ook via <INS> kunt u een nieuwe reservering toevoegen.

| 95350 (Opdracht)                     |                          |                   |                 |                          |           |                   |                     |             |
|--------------------------------------|--------------------------|-------------------|-----------------|--------------------------|-----------|-------------------|---------------------|-------------|
| Opdracht 95350                       | In agend                 | a opgenomen       | (status 4)      |                          | Dag(en) 1 | Personen 48       | Filiaal <b>Trip</b> |             |
| Debiteurnr 30                        | Trip Software, Schijndel |                   |                 |                          |           | Bussen 1          | 494426              |             |
| Soort reis Dagrit                    | Schijnde                 | l (Do 01-09-20    | 22) - Amsterdan | 1 (Do 01-09-2022)        |           | Landcode NL       | Logonkey <b>jho</b> |             |
|                                      |                          |                   |                 |                          |           |                   |                     |             |
| 1. Reis 2. Reis (vervolg) 3. Grens 4 | Bussen 5. F              | eserveringen 🥖    | 6. Bibliotheek  | 7. Extra's 8. Calculatie | 9. Voorfa | acturen 10. Einde | 11. Signaleringen   | 12. Logboek |
| Naam                                 | Datum                    | Arrangement       | Betaalwijze     | Pax/bus Eenhe            | eid       | Verkoop           | Inkoop Marge        | Acc Afdruk  |
|                                      | Info res                 | ervering          |                 |                          |           |                   |                     |             |
|                                      | Verwijde                 | er reservering    |                 |                          |           |                   |                     |             |
|                                      | Wijzig r                 | eservering        |                 |                          |           |                   |                     |             |
|                                      | Annule                   | reservering       |                 |                          |           |                   |                     |             |
|                                      | Annual                   |                   |                 |                          |           |                   |                     |             |
|                                      | Aanma                    | en reservering    |                 |                          |           |                   |                     |             |
|                                      |                          |                   |                 |                          |           |                   |                     |             |
|                                      |                          |                   |                 |                          |           |                   |                     |             |
|                                      |                          |                   |                 |                          |           |                   |                     |             |
|                                      |                          |                   |                 |                          |           |                   |                     |             |
| -                                    |                          |                   |                 |                          |           |                   |                     |             |
|                                      |                          |                   |                 |                          |           |                   |                     |             |
|                                      |                          |                   |                 |                          |           |                   |                     |             |
|                                      |                          |                   |                 |                          |           |                   |                     |             |
|                                      |                          |                   |                 |                          |           |                   |                     |             |
|                                      |                          |                   |                 |                          |           |                   |                     |             |
|                                      |                          |                   |                 |                          |           |                   |                     |             |
| Budgetcode 0                         |                          |                   |                 |                          |           |                   |                     | · · · ·     |
| bagetose 0                           | Onc                      | lerhoud reserveri | ngen            |                          |           |                   |                     | Vervolg     |

2. Druk in de werkbalk bovenaan op de button 🔮 om een nieuwe reservering aan te maken.

Vul in de reservering de volgende velden in:

- 3. Begin met het ingeven van het **crediteurnummer**. U kunt rechtstreeks het nummer ingeven of via het vergrootglas het zoekproces crediteuren opstarten. Als de relatie nog niet aanwezig is, dan kunt u d.m.v. de button bovenin de werkbalk *Relatiebeheer* starten en direct een nieuwe crediteur (met (dummy)reservering) aanmaken.
- 4. Hierna kunt u de **begin- en eindtijd** van het arrangement invullen. De datum en de plaats heeft het systeem reeds overgenomen uit de opdracht (vertrekdatum) en uit de crediteur (woonplaats). Alleen bij meerdaagse reizen dient u ook zelf de juiste datum in te geven.
- 5. Aansluitend kunt u het gewenste **arrangement** gaan kiezen, hiervoor drukt u op het vergrootglas achter het veld *Arrangement*. U opent hiermee het zoekvenster 'Prijsafspraken'. Met dubbelklik of <enter> wordt het arrangement in de reservering geplaatst. Indien er maar één arrangement aanwezig is, dan wordt deze automatisch gekozen. Het is mogelijk om de gegevens van het gekozen (dummy)arrangement te wijzigen.
- 6. De **verkoopprijzen** worden alleen gebruikt bij het samenstellen van de verkoopprijs naar de klant. De **inkoopprijzen** worden afgedrukt op de

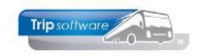

reserveringsbrief naar de arrangementaanbieder toe en op de geldstaat en worden gebruikt in *Opvragen matching gegevens* voor de afstemming met de werkelijke inkoopkosten.

- 7. Indien bij het veld **Reisbureauregeling** een vinkje staat, dan wordt deze reservering meegenomen in de berekening van de reisbureauregeling die vanaf 1 april 2012 geldt. Meer informatie over deze regeling vindt u in de documentatie *Matching gegevens*.
- De prijzen kunnen per persoon, per bus of voor de gehele groep gelden. Bijv. gidskosten zijn meestal per bus of per groep. Het systeem zal in 1<sup>e</sup> instantie de eenheid vermelden zoals die is ingevuld bij het arrangement in *Relatiebeheer*.
- 9. De **betaling** van het arrangement kan op diverse manieren gebeuren:
  - Op rekening
  - Contant
  - Per pin
  - Klant betaalt

Hier zal het systeem in 1<sup>e</sup> instantie de eenheid vermelden die is ingevuld bij het arrangement in *Relatiebeheer*.

Een bijzondere conditie is de betaalwijze 'Klant betaalt'. Kiest u voor deze conditie, dan kan er eventueel wel een reservering naar de aanbieder gestuurd worden, echter in de prijsberekening naar de klant en de reisbureauregeling wordt deze reservering **niet** meegenomen

- 10. Belangrijk is ook het veld **Opmerking**. Hier informeert u het arrangementadres over specifieke wensen van de groep. Denk hierbij aan speciale wensen m.b.t. soort eten, dieet, aanwezigheid van mensen in rolstoel, gebruik van een aparte zaal, etc.
- Rechts onderin bij 'Afdrukken op' kunt u d.m.v. vinkjes aangeven waar u de reservering wel/niet op afgedrukt wil hebben.
  Voor de chauffeur kunt u ook gebruik maken van de geldstaat. Hier worden ook de reserveringen op vermeld (met bedragen). Maakt u gebruik van de geldstaat, dan kunt u het beste de reserveringen NIET afdrukken op de ritstaat (dubbel).
- 12. Bij '**Reservering**' kunt u kiezen of u de reservering wel/niet wilt afdrukken en/of e-mailen naar de crediteur. Door in *Beheer parameters en basistabellen* parameter tou.reservering.002 op 2 of 3 te zetten, staat dit veld automatisch op e-mailen (2=alleen bij bijhuurreservering (bus bijhuren), 3=bij alle reserveringen (bus/restaurants/hotels)
- 13. Op tabblad 2 *Extra tekst* is een **tekstverwerker** toegevoegd als aanvulling op het veld *Opmerking*. De ingevulde tekst wordt afgedrukt op de reserveringsbrief. Met <CTRL+C> en <CTRL+V> kunt u hier tevens kopiëren en plakken. Ook is het mogelijk om teksten te kopiëren via de button Zoeken routes. Deze teksten komen uit *Onderhoud routes* (zie tevens par. 3.2.6.).

14. Sla de reservering op met de button 🔽 in de werkbalk.

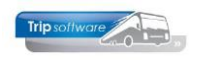

| Opdracht 95350, regel 10 (Reservering) |                                 |                           |
|----------------------------------------|---------------------------------|---------------------------|
| Regelar 10 Opdracht                    | 95350                           | Preview                   |
| Crediteurnr 34 3 0 Rijksmu             | seum, Amsterdam                 |                           |
| 1. Basis 2. Extra tekst 13             |                                 |                           |
| [08:45-18:00]                          |                                 |                           |
|                                        | <u>Begin</u> <u>Einde</u>       |                           |
| Datum 01-09-2022 📰 4 Tijds             | tip 11:00 14:00 Plaats Amsterda | am                        |
| Per persoon                            |                                 |                           |
| Arrangement Entree                     | 5 🔎 Pin                         | Aantal personen 48        |
| Inkoopprijs 20,00                      | _                               | 8 Eenheid Per persoon V   |
| Verkoopprijs 20,00                     | Belast voor grondslag BTW       | 9 Betaalwijze Pin 🗸       |
| Reisbureauregeling 🗌 7                 |                                 | Grootboeknr 8850          |
|                                        |                                 |                           |
| Opmerking                              |                                 | Afdrukken op              |
|                                        |                                 | Bevestiging 11 Annulering |
|                                        |                                 | Ritstaat 🔽                |
|                                        |                                 | 12 Reservering E-mailen ~ |
|                                        |                                 |                           |

Alle reserveringen van één opdracht voor dezelfde crediteur worden samengevoegd tot één reserveringsbrief.

U kunt nu kiezen voor het aanmaken van een nieuwe reservering, het muteren of verwijderen van de reserveringen of u kunt het scherm verlaten en verder gaan met de opdracht.

15. Na het opslaan van de reservering blijft deze zichtbaar op tab 5 Reserveringen. In de kolom '**Acc**' kunt u aangeven of een reservering door de crediteur akkoord is bevonden.

| 95350 (Opdracht)                   |                            |                        |                            |                       |                               |
|------------------------------------|----------------------------|------------------------|----------------------------|-----------------------|-------------------------------|
| Opdracht 95350                     | In agenda opgenon          | en (status 4)          | Dag(en) 1                  | Personen 48           | Filiaal <b>Trip</b>           |
| Debiteurnr 30                      | Trip Software, Schij       | <u>ndel</u>            |                            | Bussen 1              | Telefoonnr 073-5494426        |
| Soort reis Dagrit                  | 2022) - Amsterdam (Do (    | 1-09-2022)             | Landcode NL                | Logonkey <b>jho</b>   |                               |
|                                    |                            |                        |                            |                       |                               |
| 1. Reis 2. Reis (vervolg) 3. Grens | 4. Bussen 5. Reserveringer | . Bibliotheek 7. Extra | a's 8. Calculatie 🥂 9. Voo | rfacturen 10. Einde 🤞 | 11. Signaleringen 12. Logboek |
| Naam                               | Datum Arrangemen           | t Betaalwijze          | Pax/bus Eenheid            | Verkoop               | Inkoop Marge Acc Afdruk       |
| ▶ Rijksmuseum, Amsterdam, 020 674  | 7 000 01-09-2022 Entree    | Pin                    | 48 Prijs: 20,00 EUR pe     | er persoon 960,00     | 960,00                        |
|                                    |                            |                        |                            |                       |                               |

16. Na het opslaan van de **bevestiging**, heeft u de mogelijkheid om de reservering te printen of te e-mailen, druk hiervoor op de button <u>Verwerk</u>.

Wanneer u de reserveringen heeft aangemaakt in een **offerte**, dan kunnen er geen reserveringsbrieven worden afgedrukt en/of gemaild.

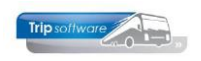

| Documente   | n opdracht 95350          |   |         |   | • • • | 7<br>8 |
|-------------|---------------------------|---|---------|---|-------|--------|
| Bevestiging | Afdrukken 🗌<br>E-mailen 🗹 | ø | Verwerk | P | Proef |        |
| Reservering | Verwerken 🗹<br>(email)    | Ð | Verwerk | P | Proef |        |
| Voorfactuur | Afdrukken                 | Đ | Verwerk | P | Proef |        |

De lay-out van de reservering kan op verzoek aangepast worden aan uw wensen. (Bijna) alle gegevens uit de opdracht kunnen evt. op de aanvraag vermeld worden.

| ADFRe | ader (filestore:2470 1/1)                                                                                                    |                                                              |                                              | -    |   | × |
|-------|----------------------------------------------------------------------------------------------------|--------------------------------------------------------------|----------------------------------------------|------|---|---|
| stand | Navigeren                                                                                                    |                                                              |                                              |      |   |   |
| 0     | 🚵 😓 🔎 🅐 🥔 💐                                                                                                    | [ 🚘   🖸 🔽 🖻   🚺 🔁 🖪                                          | 👍 📄 🔛 100 % 🗸 A4 portrait 🗸 Sel print 🗸      |      |   |   |
|       |                                                                                                    |                                                              |                                              |      |   | ^ |
|       |                                                                                                    |                                                              |                                              |      |   | _ |
|       | Tripselluser                                                                                                    |                                                              | Trip Software I                              | 3.V. |   |   |
|       | mpsonwore                                                                                                    |                                                              | 5482 KL Schijn                               | del  |   |   |
|       |                                                                                                    |                                                              | +21 (0) 79-5494                              | 494  |   |   |
|       | IT controls                                                                                                    | your BUSiness                                                | 1 101 (0) 700474                             | 420  |   |   |
|       |                                                                                                    |                                                              | E info@tripsoftwar                           | e.nl |   |   |
|       |                                                                                                    |                                                              |                                              |      |   |   |
|       | Rijksmuseum                                                                                                    |                                                              |                                              |      |   |   |
|       | Museumstraat 1<br>1071 XX Amsterda                                                                                                    | m                                                            |                                              |      |   |   |
|       | 1071 An Ansterda                                                                                                    |                                                              |                                              |      |   |   |
|       |                                                                                                    |                                                              |                                              |      |   |   |
|       |                                                                                                    |                                                              |                                              |      |   |   |
|       | Calcined at the second at                                                                                                    | 10                                                           | C #1                                         |      |   |   |
|       | Schijhuel, woensdaj                                                                                                    | g 10 augustus 2022                                           | Telefeennummer : 030 6747 000                |      |   |   |
|       |                                                                                                    |                                                              | Telefoolinaniner 1.020 0747 000              |      |   |   |
|       |                                                                                                    |                                                              |                                              |      |   |   |
|       | Reservering                                                                                                    | 1                                                            | Referentie: 95350                            |      |   |   |
|       | Repervering                                                                                                    | 9                                                            |                                              |      |   |   |
|       | Geachte heer/mevro                                                                                                    | ouw,                                                         |                                              |      |   |   |
|       | Hierbii bevestigen v                                                                                                    | (ii de onderstaande reservering(e                            | n).                                          |      |   |   |
|       |                                                                                                    | ······································                       |                                              |      |   |   |
|       | Datum                                                                                                    | : Donderdag 1 september 2022                                 |                                              |      |   |   |
|       | ligd / Plaats                                                                                                    | : 11:00 - 14:00 Amsterdam                                    |                                              |      |   |   |
|       | Aantal personen                                                                                                    | : 48<br>. Tria Cathuran                                      |                                              |      |   |   |
|       | Arrangement                                                                                                    | : Trip Software<br>: Entrop                                  |                                              |      |   |   |
|       | Priic                                                                                                    | : 20.00 EUR per persoon                                      |                                              |      |   |   |
|       | Betalingsconditie                                                                                                    | : Pin                                                        |                                              |      |   |   |
|       | Opmerkingen                                                                                                    |                                                              |                                              |      |   |   |
|       |                                                                                                    |                                                              |                                              |      |   |   |
|       | Wij verzoeken u per                                                                                                    | omgaande een kopie van deze re                               | eservering getekend aan ons te retourneren   |      |   |   |
|       | en danken u bij voo                                                                                                    | rbaat voor de goede verzorging.                              |                                              |      |   |   |
|       | Controls your BUSIness   Icontrols your BUSIness   Icontrols your BUSINess   Icontrols your BUSINess   Icontrols yo | handeling te kunnen nemen, verz<br>oovengenoemde referentie. | oeken wij u vriendelijk deze te sturen onder |      |   |   |
|       | Met vriendelijke gro                                                                                                    | et,                                                          | Voor akkoord,                                |      |   |   |
|       | Trip Tours                                                                                                    |                                                              |                                              |      |   |   |
|       | lojanneke Hoke                                                                                                    |                                                              |                                              |      |   |   |
|       | sojannene Hoka                                                                                                    |                                                              |                                              |      |   |   |
|       |                                                                                                    |                                                              |                                              |      |   |   |
|       |                                                                                                    |                                                              |                                              |      | _ | v |

17. Indien u de reservering gaat mailen, dan wordt het programma *Historie e-mail* opgestart.

|    | 🗌 Historie e-mail                                 |      |                     |                     |          |                     |                  |           |  |   |
|----|---------------------------------------------------|------|---------------------|---------------------|----------|---------------------|------------------|-----------|--|---|
| 1. | 1. Berichten 2. Bericht Reservering op 01-09-2022 |      |                     |                     |          |                     |                  |           |  |   |
| Ge | Geselecteerde e-mail                              |      |                     |                     |          |                     |                  |           |  |   |
|    | Creator                                           | User | CreationDate        | DateSent            | Status   | MailTo              | Subject          | LastError |  | ~ |
| ►  | toup_077                                          | jho  | 10-08-2022 14:19:12 | 10-08-2022 14:19:12 | bewerken | info@rijksmuseum.nl | Reservering op 0 |           |  |   |
|    |                                                   |      |                     |                     |          |                     |                  |           |  |   |
| -  |                                                   |      |                     |                     |          |                     |                  |           |  | _ |

Via het onderdeel 'Reserveringen' kunt u ook de **bijhuur van een touringcar** bij een collega-onderneming vastleggen. Hiervoor dient u eerst een aantal instellingen in diverse programma's te wijzigen. Wij verwijzen u voor meer uitleg naar de documentatie 'Bijhuuradministratie'.